## 利用者情報の確認・修正

① 利用者情報の確認・修正の「利用者情報へ」をクリックすると登録されている情報の確認と修正ができます。

| 利用者情報の確認・修正               |                    |
|---------------------------|--------------------|
| 利用者情報の確認や修正、パスワードの変更ができます | 利用者情報へ             |
|                           | ▲ このページのTOPへ       |
|                           | ⊠ 処理の中止(ウインドウを閉じる) |

② 「利用者情報へ」をクリックすると利用者情報が表示されます。

| 利用 | 目状況一覧    | マイフォルダ  | 新着アラート |                                                                   |                                         |                                      |
|----|----------|---------|--------|-------------------------------------------------------------------|-----------------------------------------|--------------------------------------|
| ;  | 利用者情報    |         |        |                                                                   |                                         |                                      |
|    | 利用状況一覧   | ▶ 利用者情報 |        |                                                                   |                                         |                                      |
| 利  | 用者情報を表示し | ,ます。 😭  |        |                                                                   |                                         |                                      |
| 1  | 固人情報     |         |        |                                                                   |                                         |                                      |
|    | 登録名      |         |        | OMUID                                                             |                                         |                                      |
|    | 利用者ID    |         |        | 教職員・学籍番                                                           | <b>客号</b>                               |                                      |
|    | 所属館      |         |        | 所属キャンパス                                                           | く名                                      |                                      |
|    | 所属部署     |         |        | 所属部署名                                                             |                                         |                                      |
|    | 利用者区分    |         |        | 利用者区分名                                                            |                                         |                                      |
|    | 氏名       |         |        | 氏名                                                                |                                         |                                      |
|    | ∃≋       |         |        | 氏名ヨミ                                                              |                                         |                                      |
|    | メールアドレス  | .1      |        | 大学ドメインメ                                                           | 「ールアドレス                                 |                                      |
|    | メールアドレス  | .2      | ě      | <ul> <li>※予約・図書返却等</li> <li>ます。希望するメー</li> <li>図書館システム</li> </ul> | 毎に関する連絡は、これ<br>ールアドレスにご変更す<br>▲登録アドレス(編 | ちらのアドレスに送信し<br>ください。<br><b>集可能</b> ) |
|    | 有効期限日    |         |        |                                                                   |                                         |                                      |
|    | Web通知    |         |        |                                                                   |                                         |                                      |
|    | Tel      |         | 3      | ※こちらのTelに連<br>ください。<br>図書館システム                                    | 絡します。希望するTe<br>ム登録電話番号(編                | elを入力または変更して<br><b>編集可能</b> )        |
|    | 返却期限日お知  | らせメール   | 5      | 受け取る                                                              |                                         |                                      |
|    | 電子ジャーナル  | 情報      |        |                                                                   |                                         |                                      |
|    | 没定情報     |         |        |                                                                   |                                         |                                      |
|    | 貸出履歴     |         | 4      | 与効                                                                |                                         |                                      |
|    |          |         |        |                                                                   |                                         |                                      |
|    |          | 利用者情報   | の修正 設定 | 情報の変更                                                             | 利用状況一覧に戻る                               |                                      |

③ メールアドレス2の登録・変更、電話番号の登録・変更をしたい場合は「利用者情報の修正」をクリックします。

| · · · · · · · · · · · · · · · · · · · |          | (       |           |  |
|---------------------------------------|----------|---------|-----------|--|
| 1                                     | 川用者情報の修正 | 設定情報の変更 | 利用状況一覧に戻る |  |

④ 利用者情報修正画面でメールアドレスを登録したい場合は「メールアドレス 2」に登録したいアドレスを入力、電話番号を登録したい場合は「Tel」に登録したい番号を入力してください。登録後の修正も可能です。

登録・修正が完了したら「確認」をクリックして切り替わった画面で登録・修正した内容に誤りが無いか確認してください。

※「Tel」が未登録の場合、Web サービスから「ILL 複写依頼」を申し込む際に電話番号の入力を求められます。 「ILL 複写依頼」を申込される方は必ず「Tel」へ連絡可能な電話番号を登録してください。

| 利用 | 用状況一覧                    | マイフォルダ | 新着アラー |               |  |  |
|----|--------------------------|--------|-------|---------------|--|--|
|    | 利田老情報修正                  |        |       |               |  |  |
|    |                          |        |       |               |  |  |
|    | 利用状況一覧 ▶ 利用者情報 ▶ 利用者情報修正 |        |       |               |  |  |
| 利  | 利用者情報を修正することができます。 🛜     |        |       |               |  |  |
|    | 登録名                      |        |       | OMUID         |  |  |
|    | 利用者ID                    |        |       | 教職員・学籍番号      |  |  |
|    | 所属館                      |        |       | 所属キャンパス名      |  |  |
|    | 所属部署                     |        |       | 所属部署名         |  |  |
|    | 利用者区分                    |        |       | 利用者区分名        |  |  |
|    | 氏名                       |        |       | 氏名            |  |  |
|    | ∃≋                       |        |       | 氏名ヨミ          |  |  |
|    | メールアドレス                  | ۲۱     |       | 大学ドメインメールアドレス |  |  |
|    | メールアドレス                  | ζ2     |       |               |  |  |
|    | 有効期限日                    |        |       |               |  |  |
|    | Web通知                    |        |       |               |  |  |
|    | Tel                      |        |       | [》※<br>必須     |  |  |
|    | 返却期限日お知                  | ロらせメール |       | ●受け取る ○受け取らない |  |  |
|    | 電子ジャーナル                  | し情報    |       |               |  |  |
|    |                          |        |       |               |  |  |
|    |                          |        | 確認    | 利用者情報に戻る      |  |  |

⑤ 登録・修正した内容に誤りがなければ「決定」をクリックして完了です。

| 決 定 | 入力し直す |  |
|-----|-------|--|
|     |       |  |